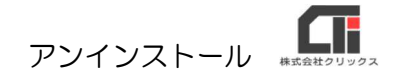

## 【建設業】.NET アンインストール

インストールに失敗し、再インストールを行う場合のアンインストールの手順です。 ※エラー内容によって、サポートセンターからの案内が異なる場合がありますが、指示に従って 操作を行ってください。

※アンインストールする為には、事前にインストール CD またはダウンロードサイトからインストーラを ダウンロードしてください。

●【建設業】.NET のインストール CD を、パソコンの CD-ROM ドライブに挿入します。 セットアップ画面を自動表示しない場合はインストール CD(またはインストーラー)を開き、 「Apply10Installer.exe」を実行してください。 ※ダウンロードサイトの利用方法が不明な場合は、サポートセンターに問い合わせください。

【建設業】.NET は、2つの部品がインストールされています。

- ・「建設業.NET のアプリケーション」のアンインストール
- ・「Microsoft SQL Server 2008 R2」のアンインストール

## ◆「建設業.NET のアプリケーション」のアンインストール

| 建設業.NET セットアップ                      |                                                                              |
|-------------------------------------|------------------------------------------------------------------------------|
| 建設業.NET セットアップメニュー                  | <ol> <li>(1)セットアップメニュー画面を表示します。</li> <li>[建設業.NET アンインストール]をクリックし</li> </ol> |
| 建設業.NET アンインストール                    | ます。                                                                          |
| Microsoft SQL Server 2008 R2 インストール |                                                                              |
| データベースの作成                           |                                                                              |
| データベースの削除                           |                                                                              |
|                                     |                                                                              |
| パージョンアップ実行                          |                                                                              |
| 終 了                                 |                                                                              |
| · 確認                                | (2)確認メッセージを表示します。<br>[はい] をクリックします。                                          |
| j 建設業.NETのアンインストールを実行します。           |                                                                              |
| (はい(Y) しいいえ(N)                      |                                                                              |

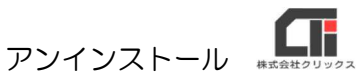

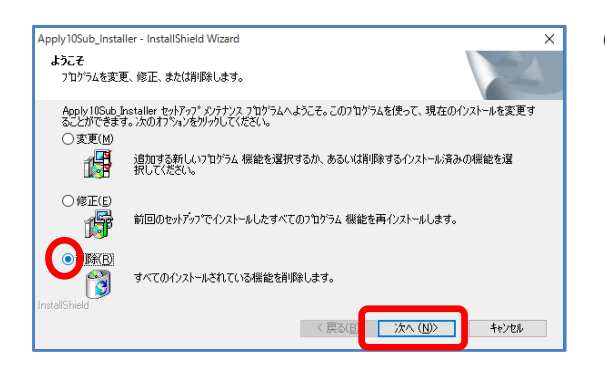

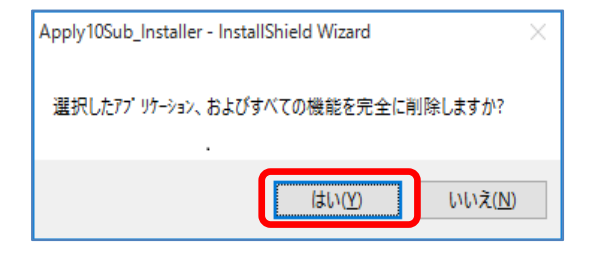

メンテナンスの完了

InstallShield Wizard は、Apply10Sub\_Installer 上のパンテナンスを完了しま した。

Apply10Sub\_Installer - InstallShield Wizard

N

- (3)サブインストーラの修正または削除画面を表示します。
   「削除」にチェックを入れ、
   [次へ]をクリックします。
- (4)確認メッセージを表示します。[はい]をクリックします。

※削除処理中に「アクセスが拒否されました」と エラーメッセージを表示した場合は、 [無視]をクリックしてください。 (複数回表示される場合があります)

(5)処理が完了します。 [完了]をクリックします。

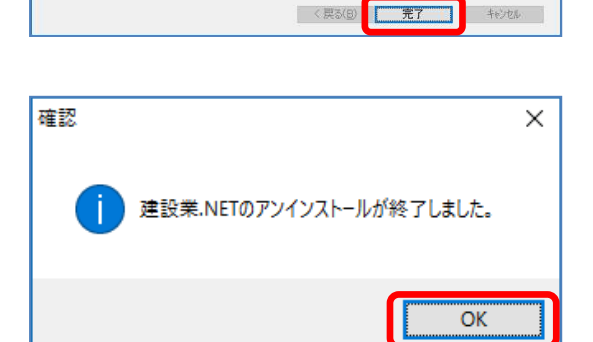

(6)確認メッセージを表示します。[OK]をクリックします。

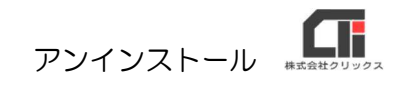

## ◆「Microsoft SQL Server 2008 R2」のアンインストール

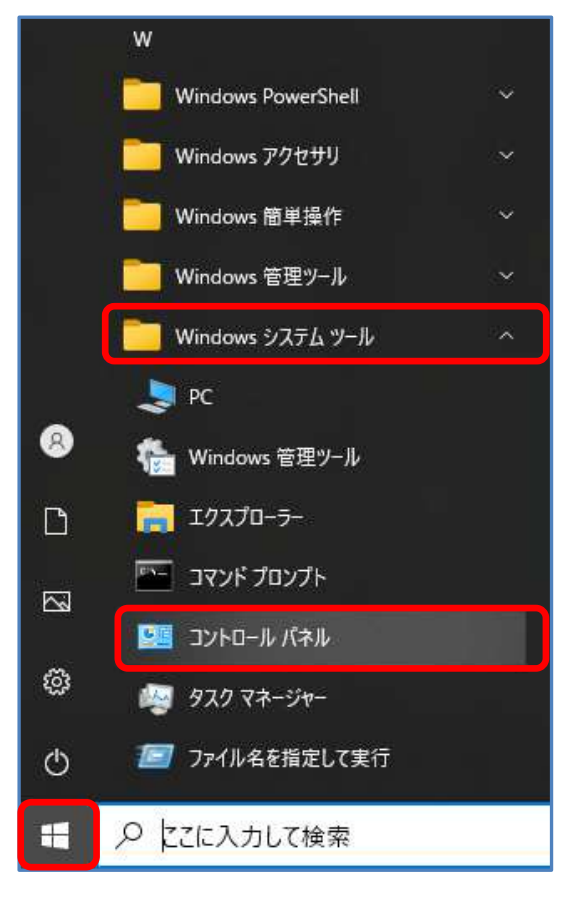

- (1) パソコンのスタートボタンをクリックし、
   [Windows システムツール]の
   [コントロールパネル]をクリックします。
  - ※他のアプリケーション(他社製給与計算ソフトや 社内システム等)で SQL Server を使用してい る場合は削除しないでください。

- 🔤 コントロール パネル × (2)✓ ひ コントロール パネルの検索  $\leftrightarrow \rightarrow \checkmark \uparrow \blacksquare \Rightarrow \exists \forall h = h / ( A h$ コンピューターの設定を調整します 表示方法: カテゴリ 🔻 ユーザー アカウント 学 アカウントの種類の変更 システムとセキュリティ コンピューターの状態を確認 ファイル履歴でファイルのバックアップ コピーを保存 デスクトップのカスタマイズ テーマの変更 コピックアップと復元 (Windows 7) 問題の発見と解決 テーマの変更 画面の解像度の調整 ネットワークとインターネット ネットワークの状態とタスクの表示 ホームグループと共有に関するオプショ ンの選択 時計、言語、および地域 言語の追加 入力方法の変更 日付、時刻、または数値の形式の変 更 ハードウェアとサウンド デバイスとプリンターの表示 コンピューターの簡単操作 設定の提案の表示 視覚ディスプレイの最適化 デバイスとフリンターの表示 デバイスの追加 共通で使うモビリティ設定の調整 プログラム プログラムのアンインストール Q
  - コントロールパネルを表示します。 右上の「表示設定」のプルダウンを 「カテゴリ」に設定します。 「プログラムのアンインストール」をクリック します。

アンインストール #エ会社クリック

(3) インストールされているプログラム一覧から 『Microsoft SQL Server 2008 R2』を 右クリックし、[アンインストールと変更]を クリックします。

(4)確認メッセージを表示します。
 [削除]をクリックします。
 処理が終わるまで、しばらくお待ちください。

(5) セットアップサポートルール画面を表示します。処理が完了したら、[OK] をクリックします。

□ プログラムと機能

コントロールパネルホーム

インストールされた更新プログラムを 表示

Windowsの機能の有効化または 与かか

→ \* ↑ 10 → コントロール パネル → プログラム → プログラムと機能

名前

プログラムのアンインストールまたは変更

reson Oneuwe テルΦ ラビッド・ストレージ・テクノロジー テルΦ マネジメント・エンジン・コンポーネンド zilla Maintenance Service zilla Firefox 73.0.1 (x64 ja)

整理 ▼ アンインストールと変更

Microsoft Uppen

Citrix Receiver

Windows 10 更新アシスタント

Super Visual Formade 実行部

Gybozu Desktop

Access formane 20

Expland for W

TSQL Server 2008 R2

追加

修復

削除

1 SQL Server 2008 R2 セットアップ

セットアップ サポート ルール

セットアップ サポート ルール

機能を追加します。

製品を修復します。

製品を削除します。

セットアップ サパート ルールでは、SOL Server セットアップ サポート ファイルのインストール時に発生する可能性がみる問題を特定します。セッ トアップを統行する時に、エラーを修正しておく必要があります。

詳細の表示(2) >>

詳細しポートの表示(V)

操作が売了しました。成功 6、失敗 0、署告 0、スキップ1、

0

×

再実行(图

OK 4+221

X

免行元

Microsoft G Citrix System

プログラムをアンインストールするには、一覧からプログラムを選択して [アンインストール]、[変更]、または [修復] をクリックします。

アンインストールと変更(U)

(6) インスタンスの選択画面を表示します。
 『機能を削除するインスタンス: Apply10』が
 設定されている事を確認し、[次へ] をクリック
 します。

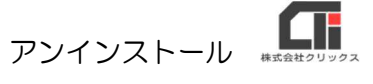

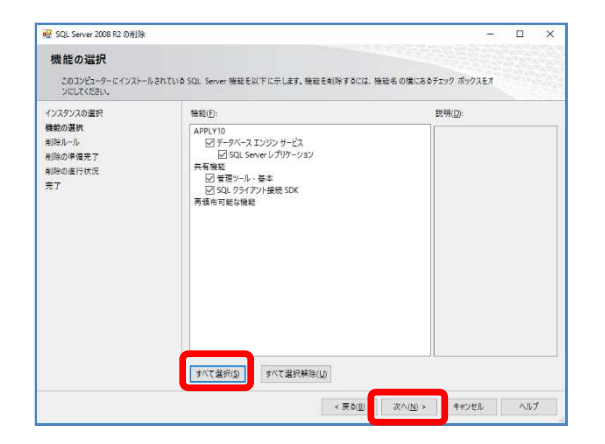

(7)機能の説明画面を表示します。
 [すべて選択]をクリックします。
 すべての項目にチェックがついた状態で
 [次へ]をクリックします。

< 更\$(<u>B</u>) 次へ(<u>N</u>) >

キャンセル ヘルプ

(8)削除ルール画面を表示します。 [次へ]をクリックします。

| 문 SQL Server 2008 R2 の利用                                              |                                                                                                    | -          |          | ×     |  |  |
|-----------------------------------------------------------------------|----------------------------------------------------------------------------------------------------|------------|----------|-------|--|--|
| 削除の準備完了<br>削除する SQL Server 2008 F                                     | 2 の機能を確認します。                                                                                                    |            |          |       |  |  |
| 7,03,000年代<br>創制()-1)-1)<br>制制()-1)-1<br>制制()-2)-1<br>利制()-2)-1<br>天了 | SQL Server 2008 R2 角形指の事業者了:       ● 概要       ・ アジワンD Unitatal       ● 単価       ● 単価       ● 単価       ● 単価       ● 単価       ● ジージャインコンジフ・ビス       ● ジージャインコンジフ・ビス       ● ジージャインコンジフ・ビス       ● ジージャインコンジフ・ビス       ● ジージャインコンジフ・ビス       ● ジージャインコンジフ・ビス       ● ジージャインコンジフ・ビス       ● ジージージン       ● ジージャインコンジフ・ジェン       ● ジージージン       ● ジージェンジン       ● ジージージン       ● ジージージン       ● ジージージン       ● ジェン       ● ジェン |            |          |       |  |  |
|                                                                       | 構成ファイルのパス:<br>CARecome Eller (vBOMMicrosoft SCI: Securit/1000Setue Reportment) on 920160222_153243#ConfigurationEll                                                                                                    |            |          |       |  |  |
|                                                                       | Liveringiam risk (kosy+microson act, server# 1008setup Bootstrap#Log#201002                                                                                                    | cc_133243# | comigura | ioonr |  |  |
|                                                                       |                                                                                                    |            |          |       |  |  |

(9)削除の準備完了画面を表示します。
 [削除]をクリックします。
 処理が終わるまで、しばらくお待ちください。

| 🔮 SQL Server 2008 R2 の形词除                              |                                                                                                    | - 🗆 X                    |
|--------------------------------------------------------|----------------------------------------------------------------------------------------------------|--------------------------|
| 完了<br>SQL Server 2008 R2 の用                            | 除が正常に見てしました。                                                                                                    |                          |
| (ンスジスの重要<br>株式の選邦<br>時間へール<br>時間の単準男子<br>時間の単時代式<br>第7 | <ul> <li>戦事のブラケルの作用先:<br/>CAPOppun File: Job/Winforcent 50: Seneet 100% Senae Bo<br/>Same Senaet 10: 10:0022 - 132243.xx<br/>セットアップ操作または素子可能な たの手術に置き 機構().</li> <li>③ SOL Seneet 2008 R2 の利用が重素に完了しました。</li> </ul> | ennetKog#20160222 153243 |
|                                                        |                                                                                                    | HUS NVI                  |

(10) 完了画面を表示します。 [閉じる]をクリックします。

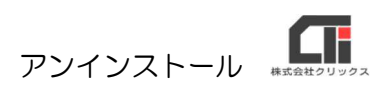

| <ul> <li>- + + - +</li></ul>               | はた。、 101310940-1615131日 、 AUF904188<br>AUダウムのアンインストールモビス定文                                                                                                    |                                   |              |           |                 | ~ 6 = | PTO: NET INT | _   |
|--------------------------------------------|----------------------------------------------------------------------------------------------------|-----------------------------------|--------------|-----------|-----------------|-------|--------------|-----|
| 2012-5 (PL 5-6<br>COD-501 LEE 70724<br>5-7 | ルクルのアンインストールスとな安定                                                                                                    |                                   |              |           |                 |       |              |     |
| CON-SQUARE/ROTAL                           |                                                                                                    |                                   |              |           |                 |       |              |     |
| Variation State State State State          | プログロションパント・シテロには、「東京主人のクロシスを開発したコアンパンストール」の開発しまた5.000にまたりパールます。                                                                                                    |                                   |              |           |                 |       |              |     |
|                                            |                                                                                                    |                                   |              |           |                 |       |              |     |
| 4.05                                       | 21章 * アンインロールと正正                                                                                                    |                                   |              |           |                 |       | - (4)        | - ( |
|                                            | 6F                                                                                                    | 2 m                               | You-but      | 746       | 6-247           |       |              |     |
|                                            | E-Proch 107ada lacaday                                                                                                    | \$K0572772                        | 2010/02/08   | 445 M.D.  | 100,000         |       |              |     |
|                                            | WANTER POLI Anthony                                                                                                    | AVAST Software                    | 2016/02/10   | 174-54    | 103.325         |       |              |     |
|                                            | Constant Pervetorio 12                                                                                                    | CyberGrik/Carp.                   | 2118-08-01   | VLAME     | 12 84 (10 35    |       |              |     |
|                                            | T B Menerge fre'WA                                                                                                    |                                   | 2010,00,00   |           |                 |       |              |     |
|                                            | DEP Meaninger for Win                                                                                                    |                                   | 2010/02/08   |           |                 |       |              |     |
|                                            | 1 Al crosoft Office Professional 2013 - ju-jp                                                                                                    | 18 croacit Corporatient           | 376/02/10    | 1/200     | 13.84 (97.1002  |       |              |     |
|                                            | 2014 moust Report Owner Redstrift, mills 2000 SP1                                                                                                    | Manhaett Corporation              | 2818/02/10   | 763 910   |                 |       |              |     |
|                                            | Manual Seport Veser Bederille ander 200.0011 av-                                                                                                    | Mineral Cognition                 | 2010,00/10   | 763.548   |                 |       |              |     |
|                                            | Microsoft SCE Server 2008 NZ                                                                                                    | His crosoft Corporation           | 30/20/208    |           |                 |       |              |     |
|                                            | All projects SCX, Server 2008 K2 Network Charts                                                                                                    | Microsoft Corporation             | 30.50 3755   | 100 90    | 10.51 2500.0    |       |              |     |
|                                            | Minosoft/SQL Server 2008 XJ Roboles                                                                                                    | Ministeh Corporation              | 2210,07,08   | 1.41 MB   | \$2.52, M2C 1   |       |              |     |
|                                            | 3 Marcarli Sill Sever 2008 82 Serap (8 # alt)                                                                                                    | Microsol (Organities              | 2007/07/08   | 33.3 16   | 10.54,2500.0    |       |              |     |
|                                            | Microsoft 2000 Server 2000 (75 ~ 25 / 578 ~ 1 - 22/03                                                                                                    | 14 croacit Corporation            | 30/6/92/95   | 24.3 M B  | 1012018         |       |              |     |
|                                            | Microsoft SQL Securit Downer                                                                                                    | Microsoft Corporation             | 2515-02-06   | TOO WD    | 1251,2502.0     |       |              |     |
|                                            | Minnah SQ Secen Compart 33 992 PM                                                                                                    | Monsettingeneties                 | 2616/00/08   | ACCER     | 1210010         |       |              |     |
|                                            | Mursell SCL Sover Compact 3.2 SPC Query Rob JPV                                                                                                    | Microsoft Corporation             | 305.92.98    | 0.22 MB   | 35,889.0        |       |              |     |
|                                            | I Microsoft SCR Server VSS (Anter                                                                                                    | hit croepts Corporation           | 2016-02-08   | 123.00    | 10 51 2500 0    |       |              |     |
|                                            | Contract Visual C++ 2005 Ded estimated+                                                                                                    | Life cost of Corporation          | 2012/06/20   | 174 160   | LAW28           |       |              |     |
|                                            | Call a court Wand L (305 Ked Stread of)                                                                                                    | Site result to possible a         | (4eXaMa)     | ALC: N.E. | FIGHTON         |       |              |     |
|                                            | County property viewed C++ 2008 Kind announable - x04 3 C3.                                                                                                    | 18 crosoft Corporation            | 2012-02/17   | TANK      | 10.00 (2) 2146  |       |              |     |
|                                            | A PROPERTY AND CAR AND THE PROVIDENT - KIN K U.S.                                                                                                    | IN CONTRACTOR OF                  | 1012/02/01   | 0.27 10 0 | BOCHT28         |       |              |     |
|                                            | The second want All be consider - and the                                                                                                    | Microsoft Cognition               | An Andreas   | CAS N.H.  | ALCONCE.        |       |              |     |
|                                            | The second state of the second date for                                                                                                    | of Country Constraints            | An around    |           | 12 10 10 10 10  |       |              |     |
|                                            | which are added and the state from the function of the F                                                                                                    | Manager Company of                | 1002.02.00   | TLAND     | S.O. MERRY      |       |              |     |
|                                            | which we had not been been been been been been been bee                                                                                                    | Marcal Constant                   | 2007-003-000 | 100 4 140 | 6-0 17184       |       |              |     |
|                                            | Information Processed and and an and an and an and an and an and an and an and an and an and an and an and an and an and an and an and an and an and an and an and an and an and an and an and an and an and an and an and an an and an an an an an an an an an an an an an | Bandley Corporation               | 10100.00     | 10191     | N 11 ( A.B. ARA |       |              |     |
|                                            | Suffering that Cate line Auto From                                                                                                    | Pastar Landson Autor Faith        | 1000.001.000 | 40.3 M/D  | B/3 1 37/1      |       |              |     |
|                                            | O'Mass the printing                                                                                                    | Mager by                          | 2010.02/02   | 757.90    | 11.1.2          |       |              |     |
|                                            | IR CVT S/R-77205-03-07501+                                                                                                    | Internet and an address           | 2001-02-00   | RIGHE     | 10.10.14.4170   |       |              |     |
|                                            | IN CONTRACTORY CONTRACTORY                                                                                                    | Intel <sup>®</sup> Internet de    | 100.02/00    | 1011-1-12 | 83 To 3.1 (I)   |       |              |     |
|                                            | B (273A 3/16 2-4 (2 72/32)                                                                                                    | inter-Composition                 | 2010/02/30   | 8.82 MD   | 12.63 1016      |       |              |     |
|                                            | CONTRACTOR DE LO DIA HA                                                                                                    | Robin, m.                         | 2002/02/10   | LIS MR    | 60.37876        |       |              |     |
|                                            |                                                                                                    |                                   |              |           |                 |       |              |     |
|                                            | Manual Carpo das Astronom 18                                                                                                    | Charlon Construction Construction | 11.19/201    |           |                 |       |              |     |

(11)(3)のプログラムと機能画面を閉じます。

【注意】既に他社アプリケーションで SQL Server のインストールをしている(又はした事がある) 場合はアンインストール処理後もセットアップメニューの[Microsoft SQL Server 2008 R2 アン インストール]ボタンの色が薄くなっていて変わらない場合があります。

20220719版